#### Protea™ Equipped Media Amplifier

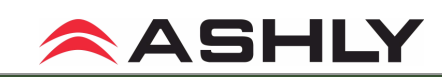

Church in a Box

January 2011

#### simplifyintegration

Ashly's PEMA<sup>™</sup> has the features that let Systems Integrators replace a rack of amplifiers and signal processing equipment with a single two-rack unit. The combination of a 4 or 8-channel amplifier, 8-in x 8-out sophisticated matrix mixing, and DSP signal processing brings a new level of technology and innovation to Restaurants, Retail Stores, liturgical Churches, School Gymnasiums/Cafetoriums and Courtrooms. Systems designers can select either 125W or 250W output units that are a perfect fit for your project based on ceiling height, loudspeaker sensitivity and ceiling speaker density.

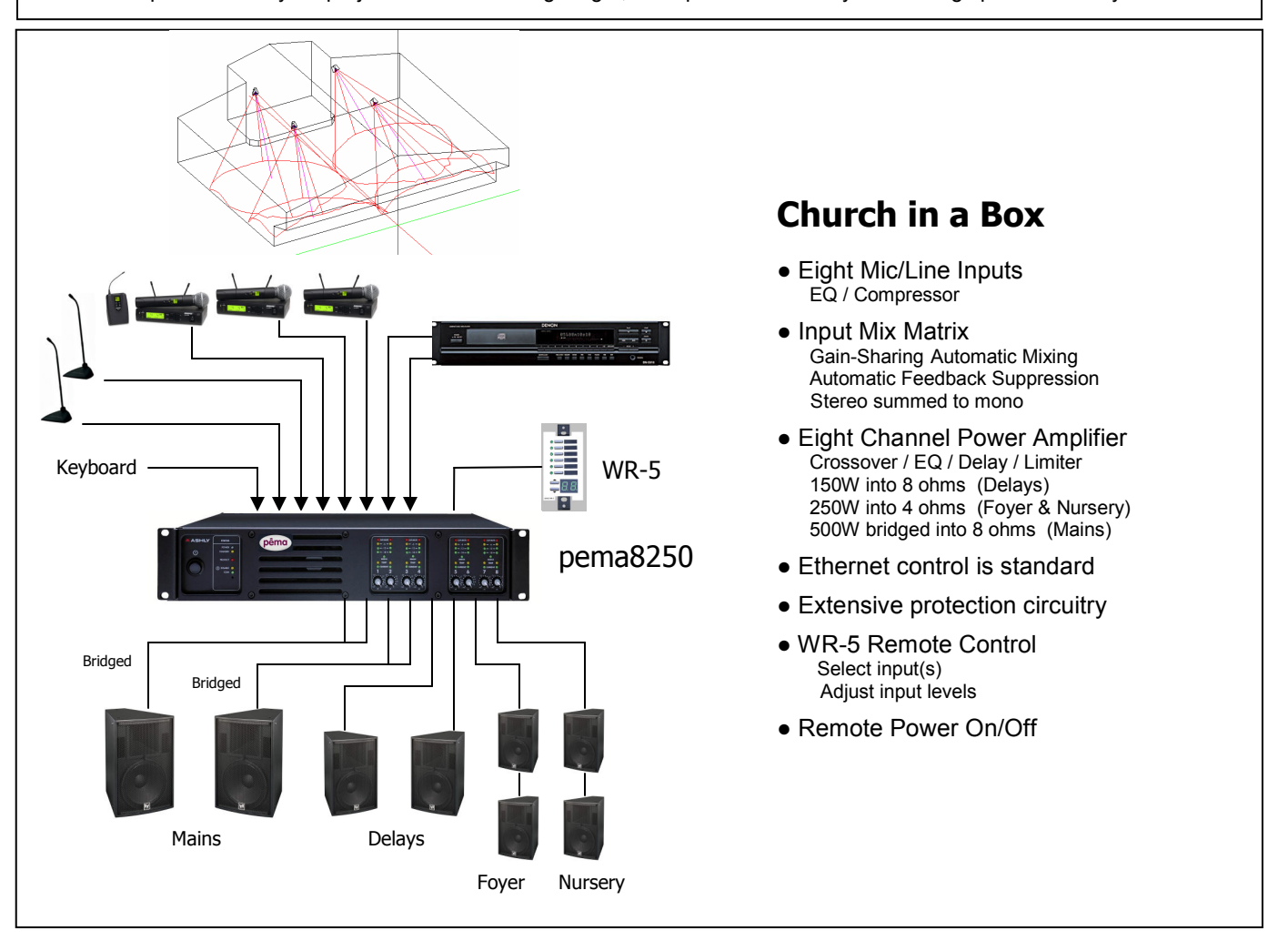

Creating and controlling a church sound system has now been simplified with Ashly's PEMA<sup>™</sup> Series multi-channel power amplifier. This application uses the **pêma8250**, an 8 channel power amplifier with an 8 x 8 mic/line matrix mixer and DSP on all inputs and outputs. Processing blocks include Gain-Sharing Automatic Mixing, Automatic Feedback Suppression, Stereo-Summed-to-Mono, Ambient Noise Control, Equalization, High-, Low- and All-Pass Filters (HPF/LPF/APF), Delay, Compressor/Limiter, Gate, Ducking, Gain and Signal Generators (sinewave, white and pink noise). The full Matrix Mixer with assignable routing allows any input to drive any or all amplifier outputs. Presets can be used to store and retrieve system configurations.

Connected directly to the **pêma8250** inputs are two wired podium microphones, three handheld wireless microphones, a keyboard, and a rack-mounted CD player. Input eq and compressors are set specifically for the individual inputs. Microphones have the bass rolled off and music has the bass "pumped up". The internal matrix sums all inputs and routes them to the correct outputs. Stereo main and delay outputs and mono outputs have dedicated eq and limiter protection applied. Bridged outputs (500W into 8 ohms) drive the mains loudspeakers and 150W will be available on each delay loudspeaker. 125W will be available for each foyer and nursery loudspeaker. The WR-5 wall remote provides user adjustments for microphone and music playback levels.

### Visit www.ashly.com to download Protea software and data sheets

#### Protea™ Equipped Media Amplifier

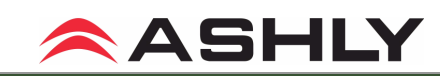

Church in a Box

#### simplifyintegration

January 2011

Setting up a DSP processor will be unique to your application. Here are a few things to consider when setting up your Church-In-A Box system:

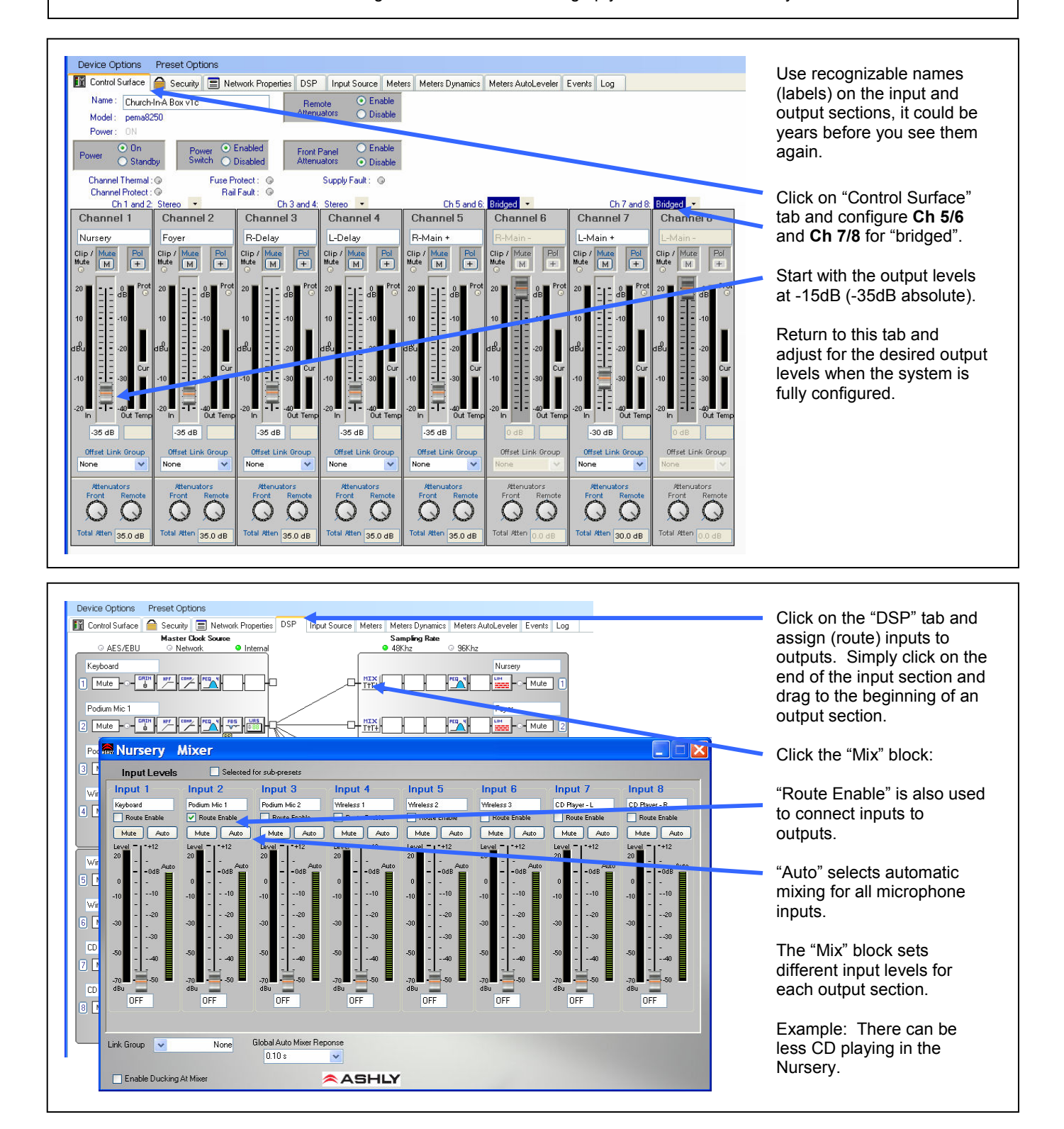

## Visit <u>www.ashly.com</u> to download Protea software and data sheets

#### Protea™ Equipped Media Amplifier

#### simplifyintegration

ASHLY

Church in a Box

#### January 2011

Setting up a DSP processor will be unique to your application. Here are a few things to consider when setting up your Church-In-A Box system:

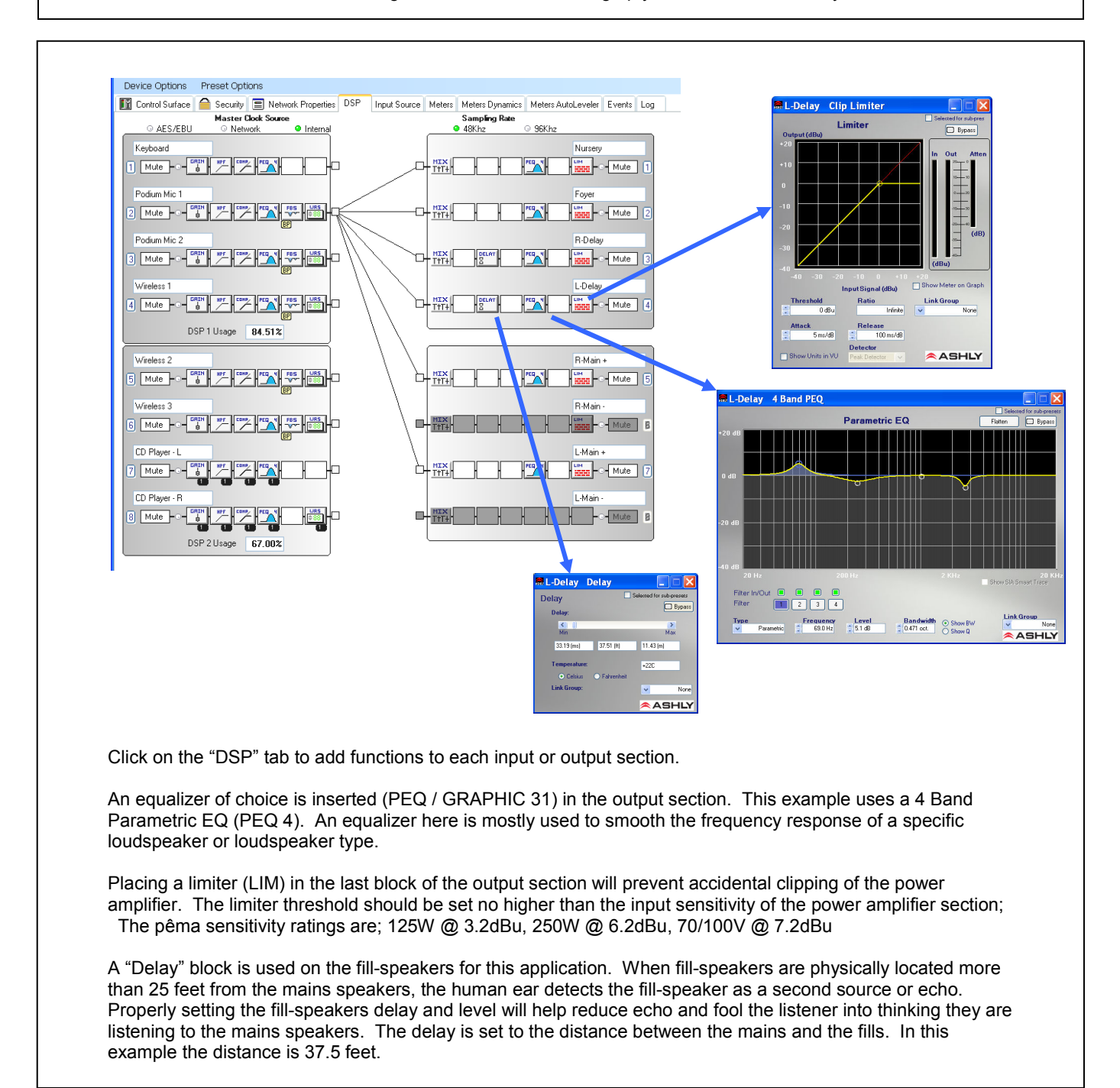

#### Protea™ Equipped Media Amplifier

#### simplifyintegration

ASHLY

Church in a Box

January 2011

Setting up a DSP processor will be unique to your application. Here are a few things to consider when setting up your Church-In-A Box system:

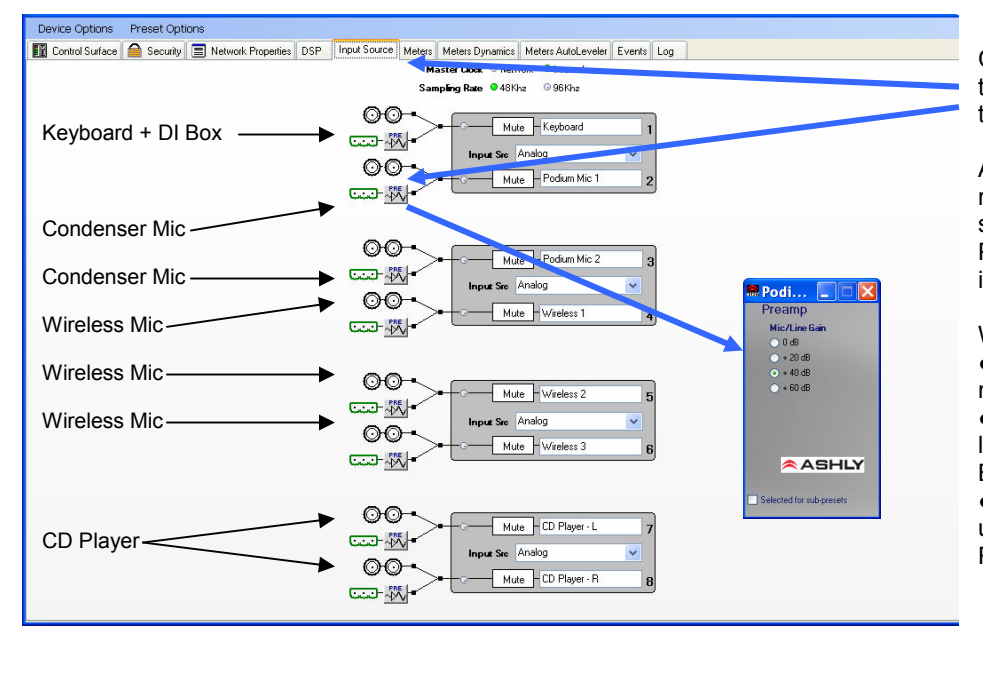

Click on the "Input Source" tab to set the balanced inputs for the correct microphone gain.

A condenser podium mic will require Phantom Power. A switch on the back of pêma puts Phantom Power on all balanced inputs (+15Vdc).

With Phantom Power engaged;
Connect or disconnect microphones when pêma is off
Connect Keyboard and other line level devices through a DI Box to the balanced inputs.
Connect a wireless mic unbalanced out to an unbalance RCA connector on pêma.

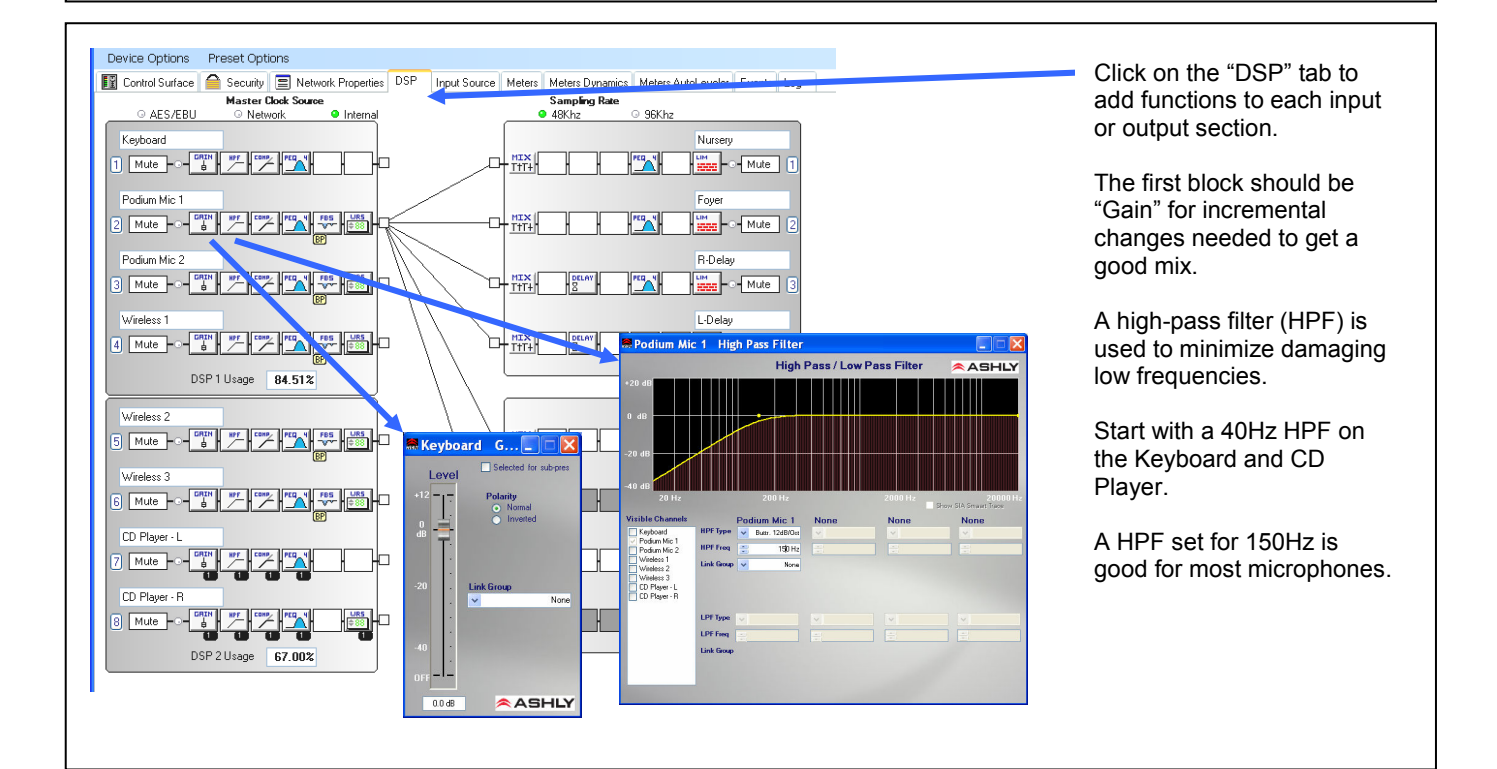

Visit www.ashly.com to download Protea software and data sheets

#### Protea<sup>™</sup> Equipped Media Amplifier

#### simplifyintegration

Setting up a DSP processor will be unique to your application. Here are a few things to consider when setting up your Church-In-A Box system:

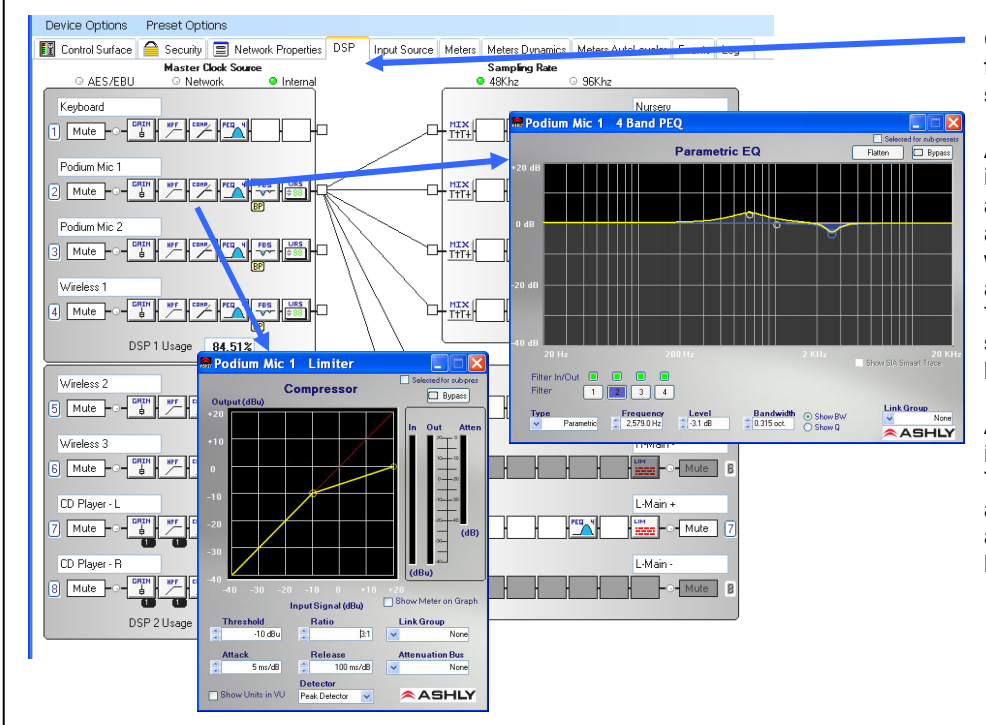

Click on the "DSP" tab to add functions to each input or output section.

January 2011

ASHLY

Church in a Box

Adding a compressor to each input provides peak protection and can help keep vocal mics at a more constant level. Start with a 3:1 ratio and the default attack and release settings. Threshold should be initially set slightly above normal input levels.

An equalizer helps to shape the input signal for maximum effect. This example has a small boost around 700Hz to add body, and a cut at 2.5kHz to reduce harshness.

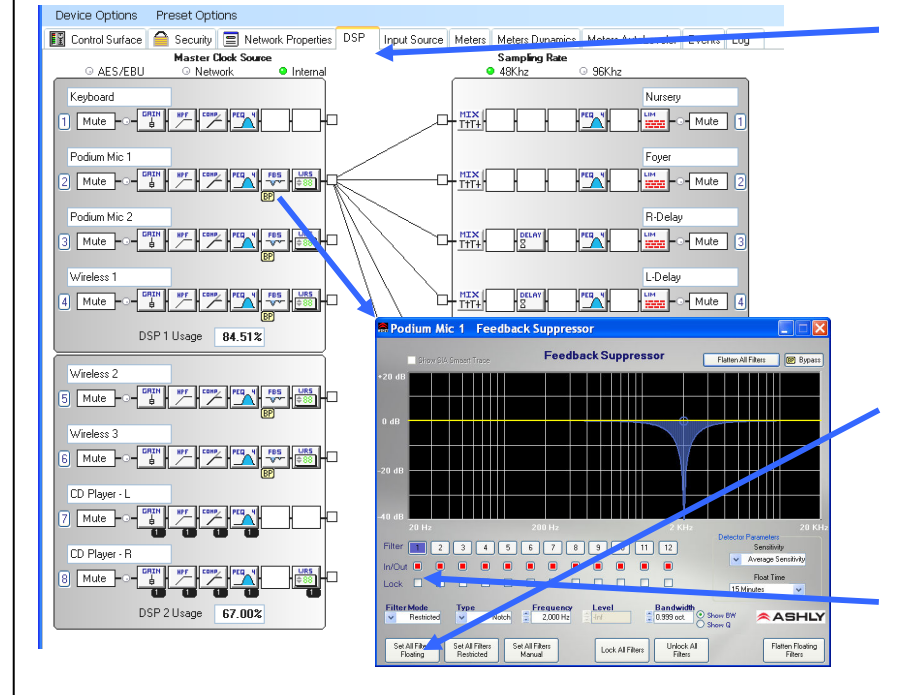

Click on the "DSP" tab to add functions to each input or output section.

Damaging feedback can occur where a microphone is close to a loudspeaker and turned up. The cause is generally frequency peaks common to the microphone, speaker, and/or the room.

Narrow cuts in frequency response are not heard by the listeners and stabilize feedback.

Select "Set All Filters Floating" and force the input into feedback using the "Gain" block. The "Feedback Suppressor" will add a notch filter when feedback occurs. Repeat this process until 4 to 6 notches at different frequencies have been assigned.

"Lock" these filters and allow the other filters to float and activate when needed.

### Visit www.ashly.com to download Protea software and data sheets

800-828-6308, +1-585-872-0010 Church in a Box 2d.pdf

Protea™ Equipped Media Amplifier

#### simplifyintegration

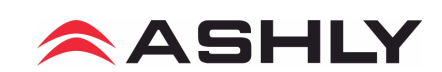

Church in a Box

January 2011

Setting up a DSP processor will be unique to your application. Here are a few things to consider when setting up your Church-In-A Box system:

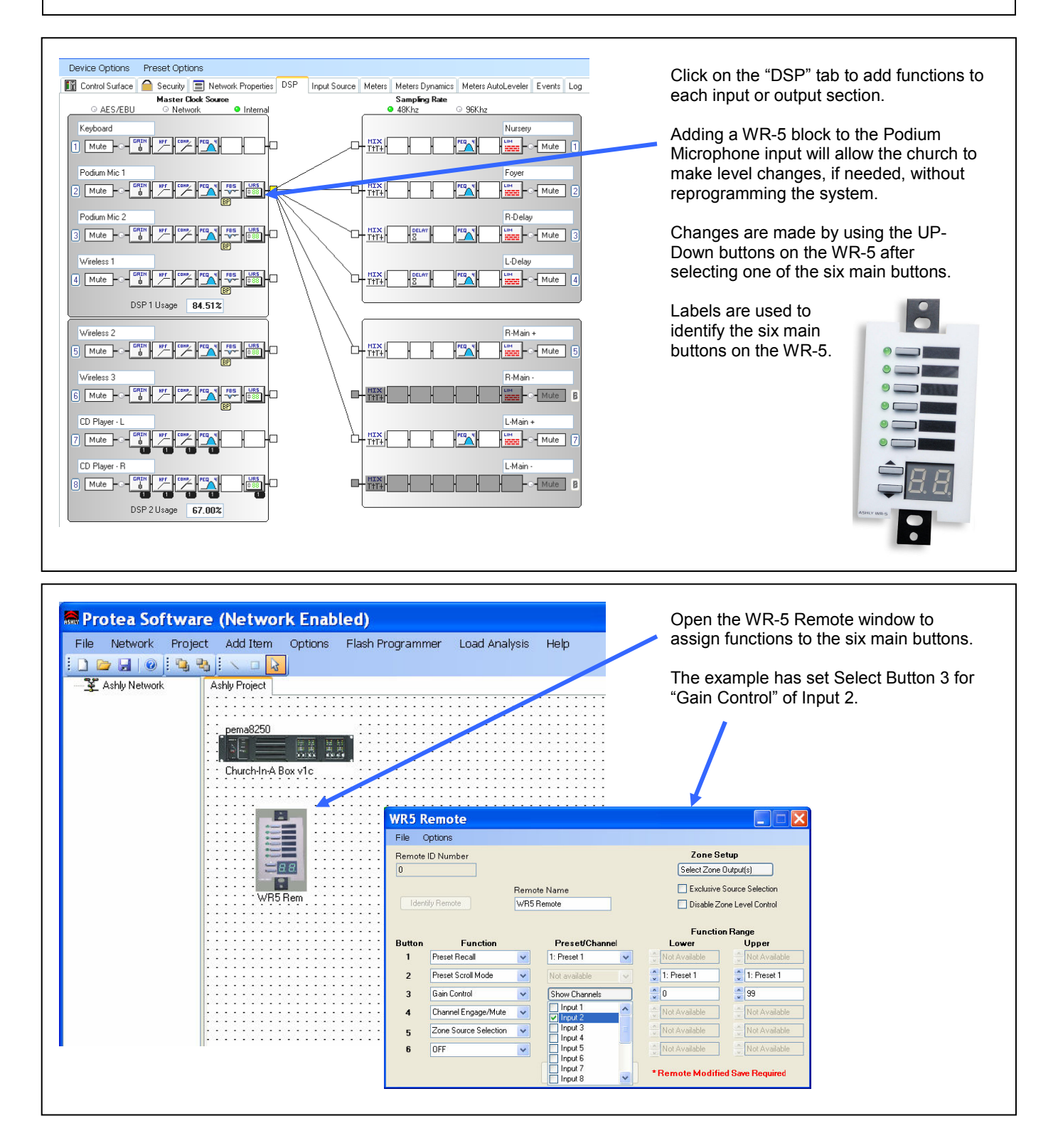

WR-1 Remote Level Control / WR-2 Preset Recall

#### simplifyintegration

Wall Remote Application

Jan 2011

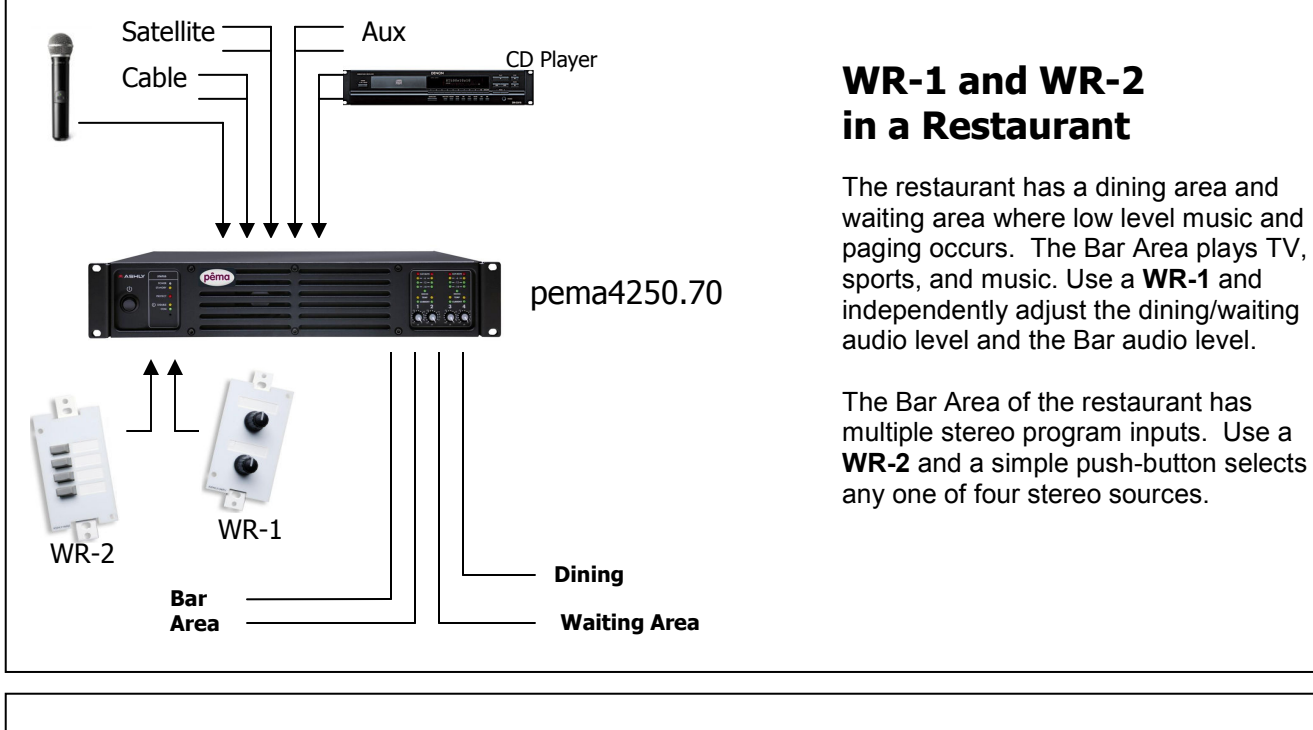

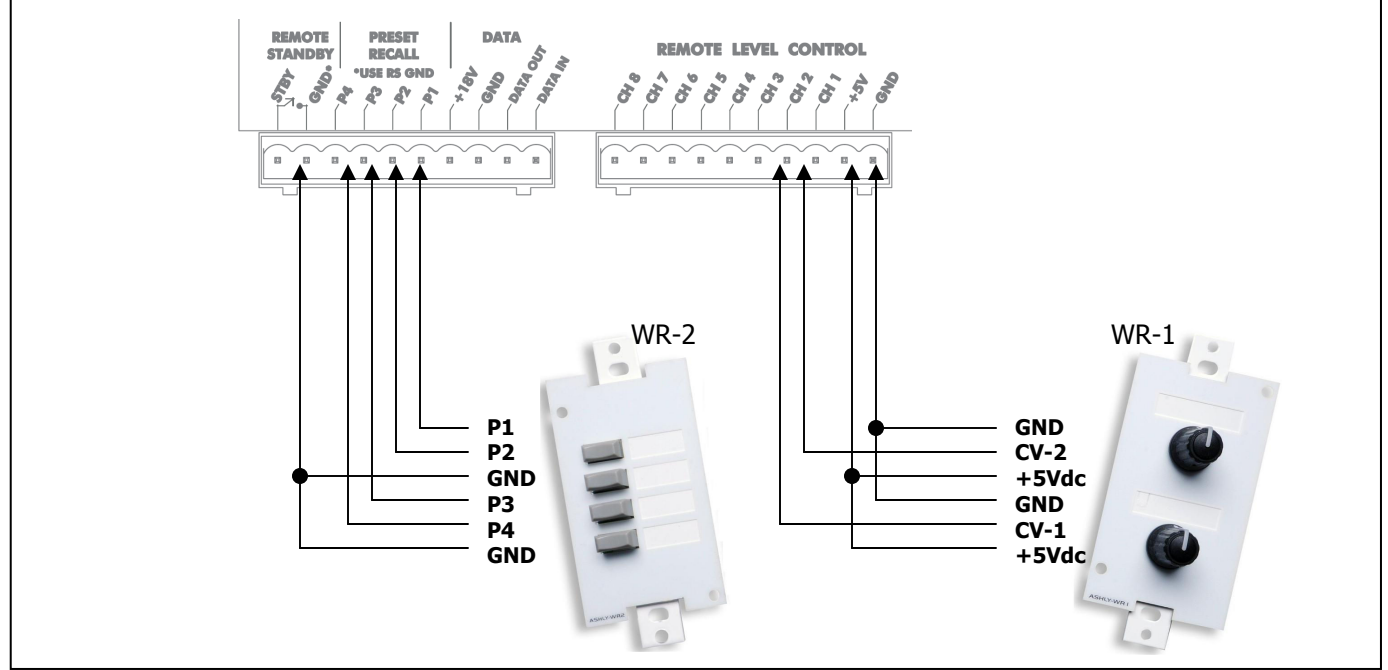

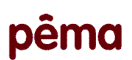

WR-5 Remote Control Unit

#### simplifyintegration

ASHLY

Wall Remote Application

Jan 2011

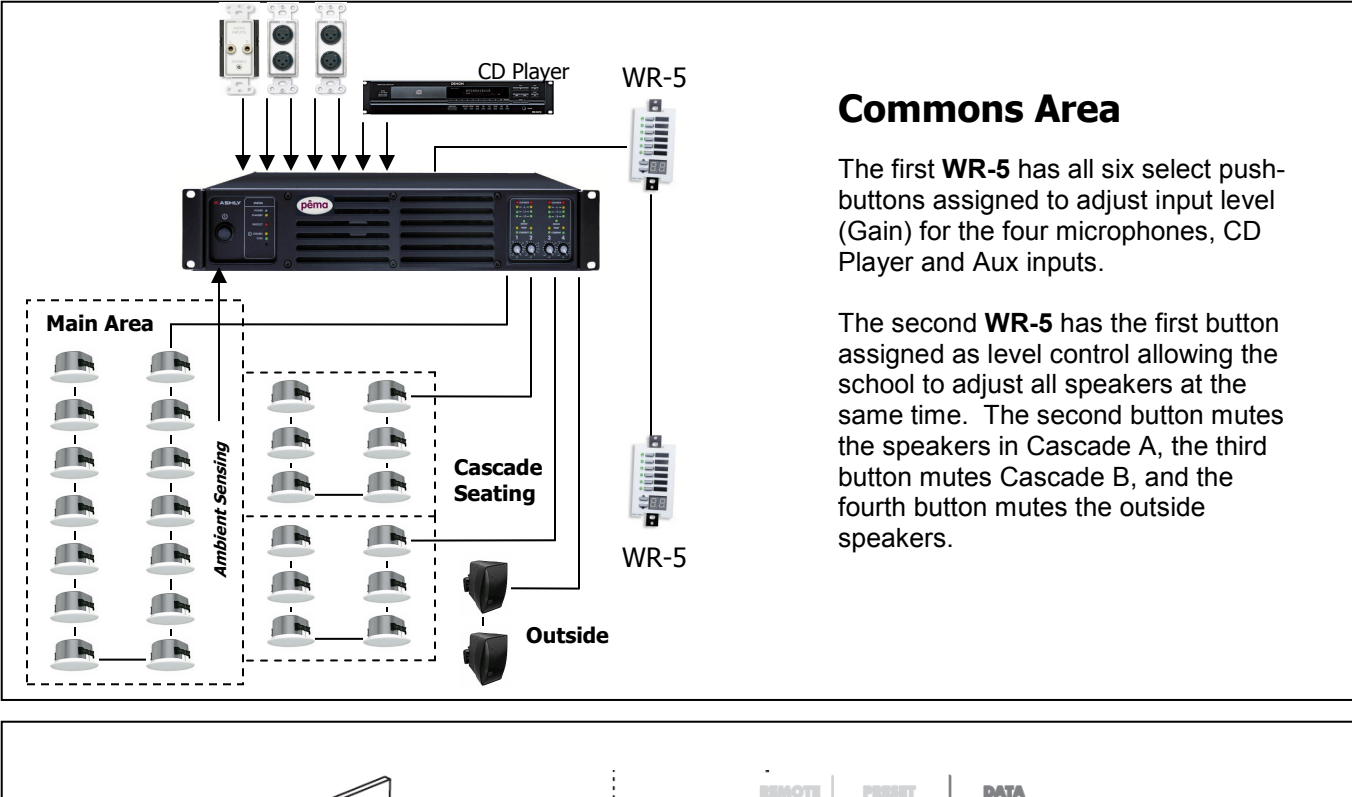

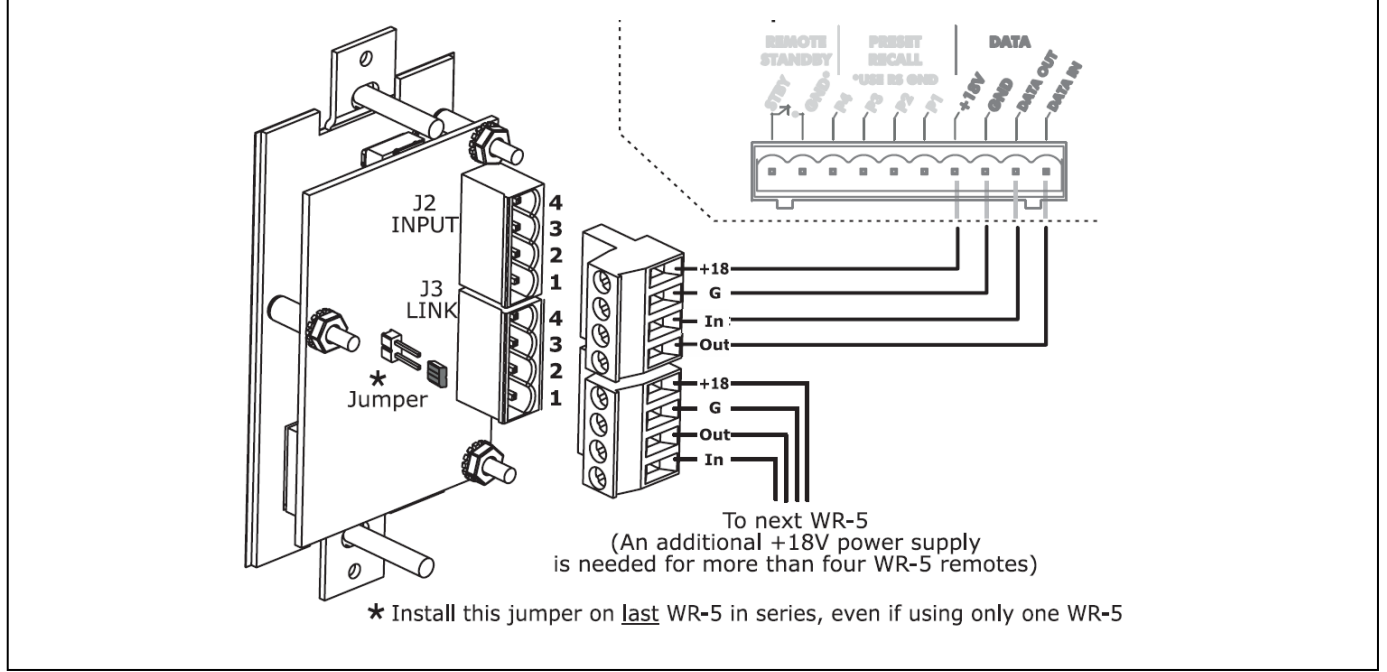

 Visit www.ashly.com
 to download Protea software and data sheets

 Ashly Audio, Inc
 847 Holt Road
 Webster, New York
 USA 14580-9103
 800-828-6308, +1-585-872-0010
 Wall Remotes\_2a.pdf

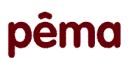

WR-5 Remote Control Unit

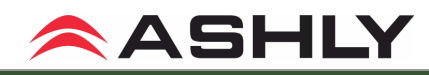

Wall Remote Application

Jan 2011

#### simplifyintegration

| ile O           | ptions                                          |                                     |                |                              |                   |  |
|-----------------|-------------------------------------------------|-------------------------------------|----------------|------------------------------|-------------------|--|
| Remote  <br>D   | D Number                                        | Zone Setup<br>Select Zone Output(s) |                |                              |                   |  |
|                 |                                                 |                                     |                |                              |                   |  |
| Identify Remote |                                                 | WR5                                 | Remote         | 📃 Disable Zone Level Control |                   |  |
| lutton          | Function                                        |                                     | Preset/Channel | Funct<br>Lower               | on Range<br>Upper |  |
| 1               | Gain Control                                    | *                                   | Show Channels  | 0                            | 99                |  |
| 2               | Gain Control                                    | *                                   | Show Channels  | 0                            | 80                |  |
| 3               | Gain Control                                    | ~                                   | Show Channels  | 0                            | 80                |  |
| 4               | Preset Recall<br>Preset Scroll Mode             | ^                                   | Input 1        | 0                            | 80                |  |
| 5               | Channel Engage/Mute                             |                                     | Input 3        | 0                            | 80                |  |
|                 | Zone Source Selection<br>Logic Output Active Hi | gh                                  | Input 5        | 0                            | 99                |  |
| 6               |                                                 | Low                                 | Input 6        | *D                           |                   |  |

# #1 WR-5

The **WR-5** is detected by the Protea Software, or a file can be created and loaded at a later date.

For this application the first **WR-5** has the six select buttons set for "Gain Control Function". "Preset/Channel" assigns the button to an input and "Function Range" limits the minimum or maximum level to the system.

All four microphone inputs are limited to 80% of max level.

| -lie C | puons                               |                            |                    |                            |                 |  |
|--------|-------------------------------------|----------------------------|--------------------|----------------------------|-----------------|--|
| Remote | ID Number                           |                            | Zone Setup         |                            |                 |  |
| 0      |                                     | Select Zone Output(s)      |                    |                            |                 |  |
|        |                                     | Exclusive Source Selection |                    |                            |                 |  |
| Ident  | ifu Romoto                          | NUDE                       |                    |                            |                 |  |
| WH5    |                                     |                            | Hemote             | Uisable Zone Level Control |                 |  |
|        |                                     |                            |                    |                            |                 |  |
| Dutton | Function                            |                            | ProcettChannel     | Functio                    | on Range        |  |
| 1      | Cain Canhal                         |                            | Claudhanne         | Lower                      | opper           |  |
| 1      | Gain Control                        | Y                          | Show Channels      |                            | 33              |  |
| 2      | Channel Engage/Mute                 | *                          | Show Mute Channels | 🗧 Not Available            | 🗧 Not Available |  |
| 3      | Preset Recall<br>Preset Serell Mede | ^                          | 🗌 Channel 1 📃 🔨    | Not Available              | Not Available   |  |
|        | Gain Control                        |                            | Channel 2          |                            | a fuera sur     |  |
| 4      | Channel Engage/Mute                 |                            | Channel 4          |                            | INOT AValiable  |  |
| 5      | Logic Output Active High            | n                          | Channel 5          | 🗧 Not Available            | Not Available   |  |
| 6      | Logic Output Active Low             | ~                          | Channel 6          | NotAvailable               | Not Available   |  |
| U      | Madix Mixel                         |                            | Channel 7          | Troc Araliable             | Troc Ardinabic  |  |
|        |                                     |                            |                    |                            |                 |  |

# #2 WR-5

The **WR-5** is detected by the Protea Software, or a file can be created and loaded at a later date.

For this application the second **WR-5** has the first select button set for "Gain Control Function". The next three buttons are assigned as "Channel Engage/Mute" and the target channel is checked.

Caution: Always verify changes are saved to the remote and to a disk.